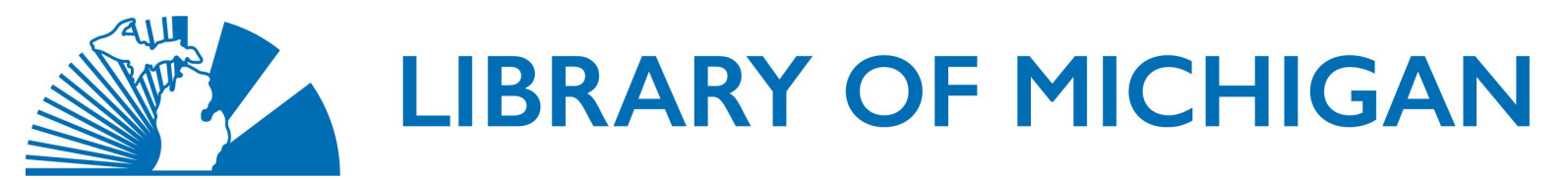

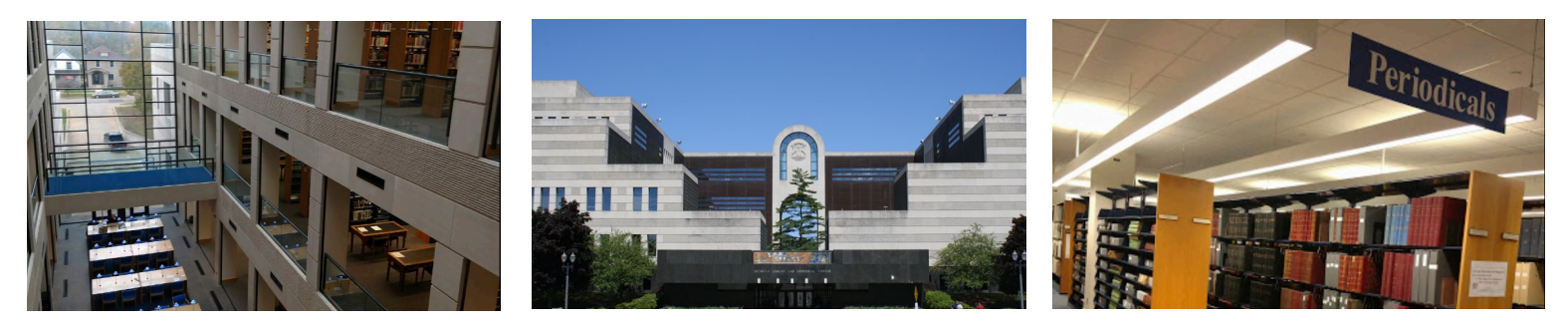

## CONTENTDM PROJECT CLIENT WORKFLOW

August 4, 2022

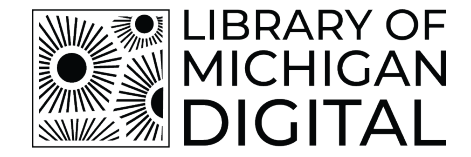

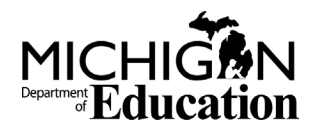

## CONTENTdm – Batch Uploading

Open CONTENTdm Project Client

Open CDM Administration website and login with your credentials

Open your project in Project Client and verify you have the correct template open. Project template appears under the project name. Please see example image below:

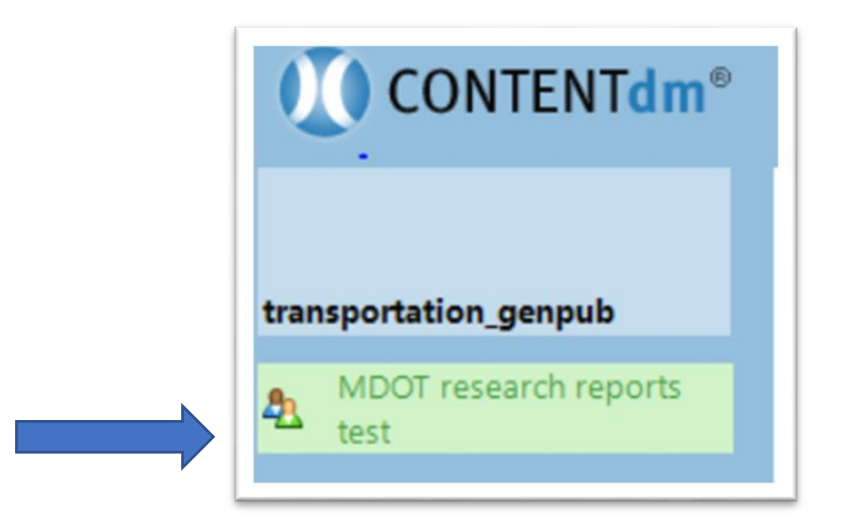

If your project does not appear, then you will need to import the project. Please contact LM staff for assistance with importing projects.

## Batch uploading Multiple Items

Click on Add Multiple Items option located in Common Tasks menu

| Cor | nmon Tasks           |
|-----|----------------------|
| 1   | Add Item             |
| ٦   | Add Multiple Items   |
| ٩   | Add Compound Objects |
|     | Edit Existing Items  |
|     | Edit Existing Items  |

Choose Import using a tab-delimited text file as your import method. Click **Browse** and select the tab-delimited file on your computer to import.

| Import from a dire              | ectory                                                                                                    |          |
|---------------------------------|----------------------------------------------------------------------------------------------------|----------|
| Directory name:                 |                                                                                                    | Browse   |
| Import using a tal              | p-delimited text file                                                                                                    |          |
| File name:                      | S:\5_Students\MDOT test\text file\MDOT-Research-2021.txt                                                                                            | Browse   |
| item that you are<br>directory. | porting. One field in each subsequent record must contain the file nam<br>importing. All images specified in the tab-delimited file must exist in a | separate |

Click Next

Choose Import files from a directory as your import method. Click **Browse** and navigate to Folder with scanned files.

| Add Multiple Items - Import Type                                                                                                    | ×      |
|----------------------------------------------------------------------------------------------------|--------|
|                                                                                                    |        |
|                                                                                                    |        |
| What do you wish to import?                                                                                                    |        |
| Impart files from a directory                                                                                                    |        |
| Content of the second second s |        |
| Directory name: D:\3_Students\MDOI test\test pats                                                                                                    | Browse |
| C Import URLs                                                                                                    |        |
| O Import metadata only                                                                                                    |        |
|                                                                                                    |        |
|                                                                                                    |        |
|                                                                                                    |        |
|                                                                                                    |        |
|                                                                                                    |        |
|                                                                                                    |        |
|                                                                                                    |        |
|                                                                                                    |        |
|                                                                                                    |        |
|                                                                                                    |        |
|                                                                                                    |        |
| e Back Nave >                                                                                                    | Cancel |
| S DACK IVEXUS                                                                                                    | Cancel |

Click Next

Select **Yes** under Do you want to create display images? Select **Auto-generate display images** under Display Image Handling.

|                                         | isplay images:                                                                                          |
|-----------------------------------------|----------------------------------------------------------------------------------------------------|
| •Yes ON                                 | lo                                                                                                    |
| Display Image Handlin                   | g                                                                                                    |
| Auto-generate dis                       | play images                                                                                             |
| C Use preprocessed                      | display images                                                                                          |
| Directory name:                         | Browse                                                                                                  |
| Preprocessed dis<br>tree.jpg is the dis | splay images must have the same root file name as archival files. Example:<br>splay image for tree.tif. |
|                                         |                                                                                                    |
| or additional display im                | vace settings click Image Options.                                                                      |
| For additional display im               | age settings, click Image Options.                                                                      |
| or additional display im                | age settings, click Image Options.                                                                      |
| For additional display im               | age settings, click Image Options.                                                                      |

Click Next

Make sure that the Collection Fields on the right match the Imported Fields on the left. They must be in exact order for the upload to work. The ONLY field that does not match is the **Unique Identifier**. It links to the Object Filename. This is how CONTENTdm takes the metadata file and the images and brings them together to add multiple items. To ensure that the researcher can view the filename on each item in your collection, you will need to create a duplicate field in your Excel spreadsheet that can be called **Filename** that will contain the **Identifier** field information. Below is an image of the field information in CONTENTdm depicting the Unique Identifier. The Filename field will also have the same identifier information.

| Clic | k a collection field to map it to the im | ported field             |   |
|------|------------------------------------------|--------------------------|---|
|      | Imported Fields                          | Collection Fields        | - |
| •    | Title                                    | Title                    | - |
|      | Creator                                  | Creator                  | - |
|      | Publisher                                | Publisher                | - |
|      | Date                                     | Date                     | - |
|      | Report Number                            | Report Number            | - |
|      | Description                              | Description              | - |
|      | Collection                               | Collection               | - |
|      | Sub Collection                           | Sub Collection           | - |
|      | Document Type                            | Document Type            | - |
|      | Related Files                            | Related Files            | - |
|      | Funding Type                             | Funding Type             | - |
|      | Subject                                  | Subject                  | - |
|      | Place                                    | Place                    | • |
|      | Copyright Status                         | Copyright Status         | - |
|      | Terms of Use                             | Terms of Use             | - |
|      | Rights Holder Contact                    | Rights Holder Contact    | - |
|      | Contributing Institution                 | Contributing Institution | - |

|             | 13 | Relation          | Relation-Is Part<br>Of | Text |        |
|-------------|----|-------------------|------------------------|------|--------|
|             | 14 | Unique identifier | Identifier             | Text | $\sum$ |
| Click Next. |    |                   |                        |      |        |

A Progress bar will appear on screen. If there is a problem with the upload, the progress bar will disappear, and you will see an error display window. The window below shows the example of a successful adding process. If not successful, the window below would display the error message. Please copy down the error message you see to help troubleshoot the error. Once you click the close button, you will not be able to see the error message again unless you repeat the upload steps to recreate the error.

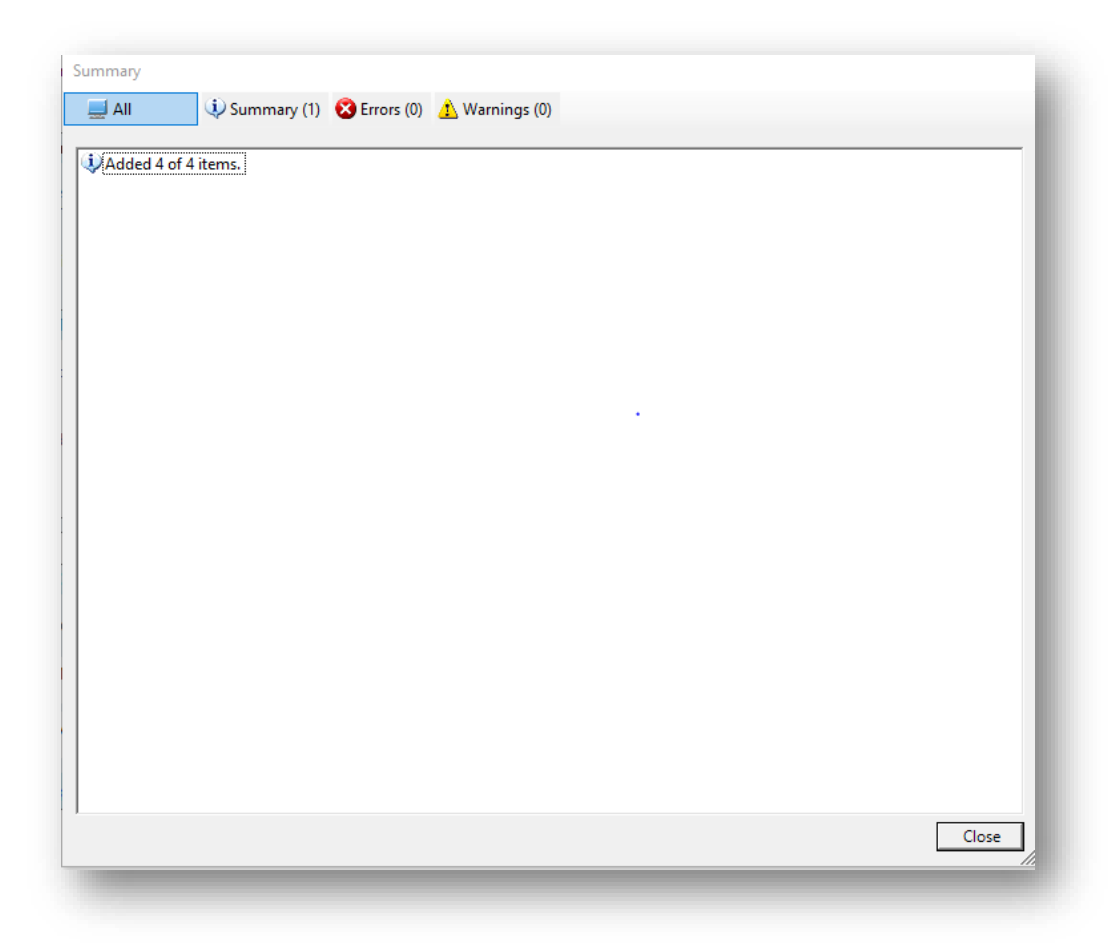

Click Close

Your screen will look similar to this:

| 🔗 Home                                                                | 🔦 Find in  | Collection 🔒 MDOT          | research reports test                                                           |                                                               |                                             |            |                  |             |               |                   |                  |
|-----------------------------------------------------------------------|------------|----------------------------|---------------------------------------------------------------------------------|---------------------------------------------------------------|---------------------------------------------|------------|------------------|-------------|---------------|-------------------|------------------|
| nd & Replace Spell Check   Replace                                    | eltems Mo  | re Actions 👻               |                                                                                 |                                                               |                                             |            |                  |             |               |                   |                  |
|                                                                       | Select All | Clear All 🛛 🚔 Upload for A | pproval   Open in Tal                                                           | b Delete                                                      |                                             |            |                  |             |               | ≪ 1 to            | 4 of 4 items 🗼   |
| ransportation_genpub                                                  |            | Thumbnail                  | Title                                                                           | Creator                                                       | Publisher                                   | Date       | Report<br>Number | Description | Collection    | Sub<br>Collection | Document<br>Type |
| MDOT research reports test                                            |            | 20.02 hand                 | Slope restoration                                                               | Bert Cregg,<br>Robert Schutzki                                | Michigan                                    |            |                  |             |               |                   |                  |
| ommon Tasks<br>Add Item                                               |            |                            | on urban<br>freeways                                                            | and Madeleine<br>Dubelko                                      | Department of<br>Transportation             | 2021-08-11 | SPR-1701         |             | MDOT Research |                   | Report           |
| Add Multiple Items                                                    |            |                            |                                                                                 |                                                               |                                             |            |                  |             |               |                   |                  |
| <ul> <li>Add Compound Objects</li> <li>Edit Existing Items</li> </ul> |            | (MURCHARK)                 | Connected/Autor<br>Vehicle and                                                  | James R. Sayer                                                | Michigan<br>Department of<br>Transportation | 2021-06-11 | SPR-1695         |             | MDOT Research |                   | Report           |
| tem Tasks                                                             |            |                            | Research                                                                        |                                                               | numperturber.                               |            |                  |             |               |                   |                  |
| Open in Tab View Celete Upload for Approval                           |            | proception                 | Development of<br>Guidelines for<br>the Use of<br>Intermediate<br>Diaphragms on | Christopher D.<br>Eamon, Fatmir<br>Menkulasi,<br>Bellikoth V. | Michigan<br>Department of                   | 2021-08-27 | SPR-1702         |             | MDOT Research |                   | Report           |

Scroll through the list of files and look for red exclamation points or other signs near the check boxes. Those signs indicate that something is wrong with the record, but that it will not prevent the upload process. Typically, there is a field with missing information that is required. Solve yellow warning signs if possible and then click **Select All** and then click **Upload for Approval**.

| Select All | Clear All | 🚔 Upload for Approval |  |
|------------|-----------|-----------------------|--|
|            |           |                       |  |

Next, log into the CONTENTdm Administration URL with the credentials supplied to you by the Library of Michigan to continue with upload steps. The CONTENTdm Administration URL will work in the browser: Firefox. It does not work in other browsers very well. The URL will be provided to you in an email.

Once you log in, you will see this page:

| admin home                                     |                                         | server                                  | collections                     | items                       |                   |
|------------------------------------------------|-----------------------------------------|-----------------------------------------|---------------------------------|-----------------------------|-------------------|
|                                                |                                         | :: approve : index : add                | d : edit : find & replace : loc | k administration : view col | lection : help :: |
| t collection: Michigan                         | Government Information                  | ✓ change                                |                                 |                             |                   |
| Item administrat                               | ion                                     |                                         |                                 |                             |                   |
| Approve<br>Approve, edit or delet              | e items in the pending queue.           |                                         |                                 |                             |                   |
| Index<br>Index the collection a                | fter adding, approving, editing and     | d deleting items.                       |                                 |                             |                   |
| Add<br>Add an item to the pe                   | ending queue. Items are reviewed a      | and approved before becoming part of th | e collection.                   |                             |                   |
| Edit<br>Edit and delete items                  | in a collection.                        |                                         |                                 |                             |                   |
| Find & replace<br>Find and replace meta        | data within one field, all fields, or o | change fields for all items.            |                                 |                             |                   |
| Lock administration<br>Unlock items in a colle | ction.                                  |                                         |                                 |                             |                   |
| View collection                                | in the website display                  |                                         |                                 |                             |                   |

Click on the **Items** tab at right side of screen. Click on **Approve**. Select your collection from the Current Collection drop down box and click **Change**:

| admin home                     |                        |           | serve     |
|--------------------------------|------------------------|-----------|-----------|
|                                |                        | :: approv | e:index:: |
| Current collection: Michigan C | Government Information | ~         | change    |

When you change the Collection, you will see the number of items available to approve. The example below has five (5) items. Scroll to bottom of page and select all the items and then click **Approve** to approve them. You may have to approve your items in batches since the approval list will only show the first 100 items.

| schedule an approval process, click add                                                                                                    |                                                    |      |
|----------------------------------------------------------------------------------------------------|----------------------------------------------------|------|
|                                                                                                    |                                                    |      |
| Full approval queue actions                                                                                                    | view approval his                                  | tory |
| Now: 5 pending item(s), 1 controlled vocabulary terms                                                                                                    | Scheduled approvals – pending a                    | dd   |
| <ul> <li>Approve all (Records with unauthorized terms are approved but terms are not added to the controlled vocabulary.)</li> </ul>                                    | No approvals scheduled                             |      |
| O Delete all<br>Warning: This cannot be undone.                                                                                                    |                                                    |      |
| Detailed approval queue actions                                                                                                    |                                                    |      |
| Controlled Vocabulary                                                                                                    | a00a                                               | 1    |
| undetermined                                                                                                    | add   ed                                           | lit  |
| Reviewing 5 of 5 pending item(s)<br>Before reviewing items, you should review the unauthorized control<br>* Items marked with and asterisk contain unauthorized control | vocabulary terms above.<br>Diled vocabulary terms. |      |

The approval process may take several minutes depending on the number of items. Once the process is complete, click on the option: **Index** in the top menu.

| ext, click on Index Now option.                                                                    |                                                                                                    |
|----------------------------------------------------------------------------------------------------|----------------------------------------------------------------------------------------------------|
| Index<br>Index the collection after you have added or deleted items, or char                       |                                                                                                    |
|                                                                                                    | nged metadata within a collection. Indexing may take several minutes.                                         |
| Note: All times shown are in EDT.                                                                  | Index scheduler                                                                                               |
| Note: All times shown are in EDT. Index status Last index successful Started: 2022-03-11, 21:59:38 | Index scheduler  Immediate indexing Start the index process now to update your collection without scheduling. |

The indexing process may take several minutes to complete. The index box in green above will turn yellow while the indexing is taking place. Continue with other work until indexing is complete. Once complete, check your collection in LMDigital. The items will now appear in your collection.